# Microsoft<sub>®</sub> Windows NT<sup>®</sup> Remote Access Service Beta Version Errata

This information for the Microsoft® Windows NT™ Remote Access Service Beta version supplements the *Microsoft Windows NT Advanced Server Remote Access Service Administrator's Guide* and *Getting Started With Remote Access Service* with new information on the following topics:

| Торіс                            | Description                                                                                                    |
|----------------------------------|----------------------------------------------------------------------------------------------------|
| Network adapter cards            | Tells how to order Digiboard adapters and how to<br>set up the Remote Access Service without a<br>network adapter card.          |
| Installing from a network server | Tells how to install the Remote Access Server software from a network server.                                                    |
| Selecting and browsing domains   | Tells how to join a domain, log on to a domain you have joined, and how to improve performance by turning off browsing.          |
| Troubleshooting modem problems   | Recommends steps to take if a client has modem<br>problems and provides a list of modems that are<br>supported for this release. |

## **Network Adapter Cards**

This section tells you how to do the following:

- 1 Order Digiboard adapters.
- I Set up Remote Access on a computer without a network card.

### Getting Beta Windows NT Drivers for Digiboard Adapters

To get a Digiboard adapter, follow these steps:

- 1. Call Digiboard at (612) 943-9020.
- 2. Ask for Customer Service.
- 3. Identify yourself as a Windows NT beta tester.

 Filename: in.rtf
 Project:

 Template:
 Author: Loriw
 Last Saved By:

 Revision #: 2
 Page: 1 of 10
 Printed: 00/00/00 00:00 AM

Digiboard will provide you with beta Windows NT serial drivers and if necessary will direct you to the nearest Digiboard distributor, where you can buy a Digiboard adapter.

### Setting Up Remote Access on a Computer With No Network Adapter

- **I** To set up Windows NT on a computer that has no network adapter
  - 1. Install the Windows NT system in Custom Mode.
  - 2. On the Add Network Adapter screen select "<none> Network interface to be chosen later."
  - 3. Click Continue.
  - 4. In the Network Settings screen, click Add Software.
  - 5. Select Remote Access Service.
  - 6. Click Continue.

You will be prompted to enter a full path.

7. If you are installing from a CD, type

#### D:\i386

If you are installing from a floppy disk, type A: or B: (depending on which floppy drive you are using). You will then be prompted for the appropriate Remote Access disk.

- 8. Insert appropriate disk, and click OK.
- 9. On the Remote Access Configuration screen, click Continue to accept the default modem, or click Configure to select a new modem model.
- 10. On the Network Settings screen, click OK.
- 11. On the Domain/Workgroup Settings screen, click OK.
- 12. Do not try to select a domain because you are not yet connected to the network.

## Installing from a Network Server

To install the Windows NT Remote Access Service from a network server, you must install the Windows NT system, and then install the Remote Access Service.

#### **I** To install the Windows NT system from a network server

1. Connect to the network drive that has the Windows NT Setup software. For example:

net use z: \\server\cdshare

2. Change to the network drive, and type

 Filename: in.rtf
 Project:

 Template:
 Author: Loriw
 Last Saved By:

 Revision #: 2
 Page: 2 of 10
 Printed: 00/00/00 00:00 AM

#### WINNT

Follow the instructions to complete installation of the Windows NT system.

### **I** To install the Windows NT Remote Access Service from a network server

1. Connect to the network drive that has the Windows NT Setup software. For example:

net use z: \\server\cdshare

- 2. Start the Windows NT Control Panel, and double-click the Network icon.
- 3. Click Add Software.
- 4. Select Remote Access Service, and click Continue.

When prompted, type in the drive letter for Windows NT Setup software. Follow the instructions to complete the Windows NT Remote Access Service installation.

## **Selecting and Browsing Domains**

This section tells how to do the following:

- I Join a domain.
- Log on to a domain you have joined.
- I Turn off domain browsing to speed up system response over slow connections.

### Joining a Domain From a Remote Workstation

- **I** To join a domain from a remote workstation
  - 1. Start the Remote Access Service.
  - 2. Connect to the network.
  - 3. Start Windows Control Panel, and double-click the Network icon.
  - 4. Click the Change button next to your workgroup name.
  - 5. In the Domain box, type the name of the domain you want to join.
  - 6. Click OK.
  - 7. Wait while network control panel joins the domain.
  - 8. When you have successfully joined the domain, a welcome screen appears. Click OK.
  - 9. On the Network Settings screen, click OK
  - 10. When prompted to reboot, click Yes.

### Logging On to a Domain From a Remote Workstation (After Joining the Domain)

#### **I** To log on to a domain from a remote workstation

- 1. When the system restarts, log on to your computer.
- 2. Start the Remote Access Service.
- 3. Connect to the network.
- 4. From the File menu on the Program Manager screen, click Logoff.
- 5. On the Logoff screen, click OK
- 6. On the Windows NT Welcome screen, press CTRL+ALT+DEL to log on.
- 7. Click the From drop down list, and select the domain you just joined.
- 8. Type your password for the domain.
- 9. Click OK

You are now logged on to your domain. Your domain selection is stored and used when you next log on to your computer.

### **Turning Off Domain Browsing**

To speed up system response when trying to connect to network resources over slow connections, turn off domain browsing.

#### **I** To turn off domain browsing

- 1. From the Main group, start the File Manager.
- 2. From the Disk menu, select Connect Network Drive.
- 3. On the Connect Network Drive screen, clear the Expand by default box.
- 4. Click OK.

Now the File Manager will not browse the domain whenever you try to connect to a network drive.

5

 Filename: in.rtf
 Project:

 Template:
 Author: Loriw
 Last Saved By:

 Revision #: 2
 Page: 5 of 10
 Printed: 00/00/00 00:00 AM

## **Troubleshooting Modem Problems**

The maximum baud rate enabled for modems using the Remote Access Service is 38400. If your serial port can support higher baud rates, you can change the default maximum baud rate by editing the **maxconnectbps** value in your MODEM.INF file. The MODEM.INF file is in the \SYSTEM32\RAS directory.

If you are having trouble connecting to the Remote Access server, follow these steps:

- 1. Verify whether the server is running and that the Remote Access Service is on.
- 2. Try disabling all advanced features for your modem and setting the connect rate to 9600 or 2400. (For more information, see the Remote Access online help.)

For the best performance, clients should use the same type of modem as the server and should match the server's modem configuration (same baud rate and the same features turned off or on).

If you have any modem problems, please report it to Microsoft via the appropriate beta services support channels (for example, CompuServe® or Product Support Services). In your report, include the output of your DEVICE.LOG file, located in the \SYSTEM32\ RAS directory.

## **Supported Modems**

For the beta version, the following modems are supported:

 Filename: in.rtf
 Project:

 Template:
 Author: Loriw
 Last Saved By:

 Revision #: 2
 Page: 6 of 10
 Printed: 00/00/00 00:00 AM

### Microsoft Windows NT Remote Access Service Beta Version Errata

ATI 2400 etc/e ATI 9600 etc/e AT&T® Paradyne ARK DM 424 AT&T® Comsphere 3810 AT&T® Comsphere 3811 AT&T® Comsphere 3820 AT&T® Comsphere 3830 AT&T® Dataport AT&T® 4024 Bocamodem M1440 Cardinal 9600 7

 Filename: in.rtf
 Project:

 Template:
 Author: Loriw
 Last Saved By:

 Revision #: 2
 Page: 7 of 10
 Printed: 00/00/00 00:00 AM

Codex 2264 Codex 3220 Codex 3260 Codex 3261 Codex 3262 Codex 3263 Codex 3265 Codex 3260 Fast Codex 3261 Fast Codex 3262 Fast Codex 3263 Fast Codex 3265 Fast Codex 3220 Plus **Digicom Scout Digicom Scout Plus** Evercom 24 Evercom 24E Evercom 24E+ Gateway 2000 Telepath Internal GVC SM2400 GVC SM96 **GVC FM14400** Hayes<sup>®</sup> Compatible 1200 Hayes<sup>®</sup> Compatible 2400 Hayes<sup>®</sup> Compatible 9600 Hayes® Smartmodem 2400<sup>™</sup> Hayes<sup>®</sup> Smartmodem<sup>™</sup> 9600 Hayes® Optima 9600 Hayes® Optima 14400 Hayes® Ultra 9600 Hayes® Ultra 14400 Hayes® V Series 9600 Intel® SatisFAXtion® 400e Intel® 9600EX Megahertz P2144 Pocket Faxmodem The maxconnectbps value (in the MODEM.INF file) is set to 9600. MicroComQX 4232bis Advanced features disabled; MAXCONNECT set to 19200. MicroComQX 4232HS

Advanced features disabled; MAXCONNECT set to 9600.

 Filename: in.rtf
 Project:

 Template:
 Author: Loriw
 Last Saved By:

 Revision #: 2
 Page: 8 of 10
 Printed: 00/00/00 00:00 AM

### **Microsoft Windows NT Remote Access Service Beta Version Errata**

MicroPorte 1042 NEC® 9635E Plus Null Modem 4800 Null Modem 9600 Null Modem 19200 Null Modem 38400 Practical Peripherals 2400SA Works as a client modem only. Practical Peripherals 9600SA Practical Peripherals 14400SA Racal-Milgo 2412 Racal-Milgo 3222 Racal-Vadic 9632PA Racal-Vadic 9642PA SupraModem 2400 Supra Fax Modem V32 Supra Fax Modem V32bis Supra Fax Modem Plus Telebit® OBlazer PEP is disabled. Telebit<sub>®</sub> T1500 PEP is disabled. Telebit® T1600 PEP and advanced features are disabled. Telebit® T2000 PEP is disabled. Telebit® T2500 PEP is disabled. Telebit® T3000 PEP is disabled. Telebit® TrailBlazer® Plus PEP is disabled. Telebit® WorldBlazer PEP is disabled.

 Filename: in.rtf
 Project:

 Template:
 Author: Loriw
 Last Saved By:

 Revision #: 2
 Page: 9 of 10
 Printed: 00/00/00 00:00 AM

!Unexpected End of Expression

9

UDS Motorola® V.3227 UDS Motorola® V.3229 UDS Motorola® FasTalk V.32/42b US Robotics Courier Dual US Robotics Courier HST US Robotics Courier V.32bis US Robotics Sportster 2400 Zoom AFX Zoom FX 9624V Zoom VFX V.32bis ZyXel U-1496 ZyXel U-1496E

### NOTE

If you are using a modem that isn't on this list, try using Hayes Compatible 2400 or the Hayes Compatible 9600. If this doesn't work, see your modem documentation.

## **Unsupported Features for Beta Version**

The following features are not supported for this beta release:

- <sup>I</sup> Third party security devices, such as scripted and interactive pre-connect and postconnect switches.
- <sup>1</sup> X.25 server functionality for the Windows NT system. However, X.25 clients do have dial-up capability.
- I ISDN functionality.